## WYDARZENIE NA FACEBOOKU

- 1. Wchodzimy na adres <u>https://www.facebook.com/events/</u>
- 2. Klikamy przycisk "Utwórz wydarzenie".

| f Wyszukaj osoby, miejsc                                                        | a i inne                                                | Q                                                                                                    |                                                       |              |      |
|---------------------------------------------------------------------------------|---------------------------------------------------------|----------------------------------------------------------------------------------------------------|-------------------------------------------------------|--------------|------|
| MOJE WYDARZENIA                                                                 | Wszystkie 15 Zaproszen<br><del>(13) Organizo</del> wane | ia                                                                                                    | + u                                                   | twórz wydar: | zeni |
| Nadchodzące 12                                                                  | W TYM TYGODNIU                                          |                                                                                                    |                                                       |              |      |
| <ul> <li>Kalendarz</li> <li>Odkryj</li> <li>Wydarzenia z przeszłości</li> </ul> |                                                         | Obóz sportowy 2017_Wyższa Szkoła Bezp<br>4 maja - 7 maja<br>ulica Marynarki Polskiej 15, 80-544 Gdańsk, Polska<br>Wanda Dittrich zaprosił(a) Cię na to publiczne wydarz |                                                       |              |      |
| Utworz                                                                          |                                                         | Zainteresowany                                                                                                    | Wezmę udział                                          | Zignoruj     |      |
|                                                                                 | MAJ<br>7                                                | <b>6 Bieg Wegańsł</b><br>niedziela o 9:00<br>Warszawa∘ Kup bile<br>Magdalena Puławsk                                                                                    | t <b>i / 6th Vegan F</b><br>ty<br>a zaprosił(a) Cię n | Run, Warsa   | w    |
|                                                                                 |                                                         | 7-1-4                                                                                                    | Manua udaiat                                          | 7:           |      |

3. Ustawiamy parametry wydarzenia. Jako grafiki warto użyć tych, które przysłaliśmy Państwu wcześniej. Nadajemy Nazwę wydarzenia, która ma namawiać znajomych do oddawania na nas głosów. Data końca wydarzenia, to data końca głosowania. W opisie wydarzenia wyjaśniamy o co chodzi i tłumaczymy w jaki sposób oddać głos.

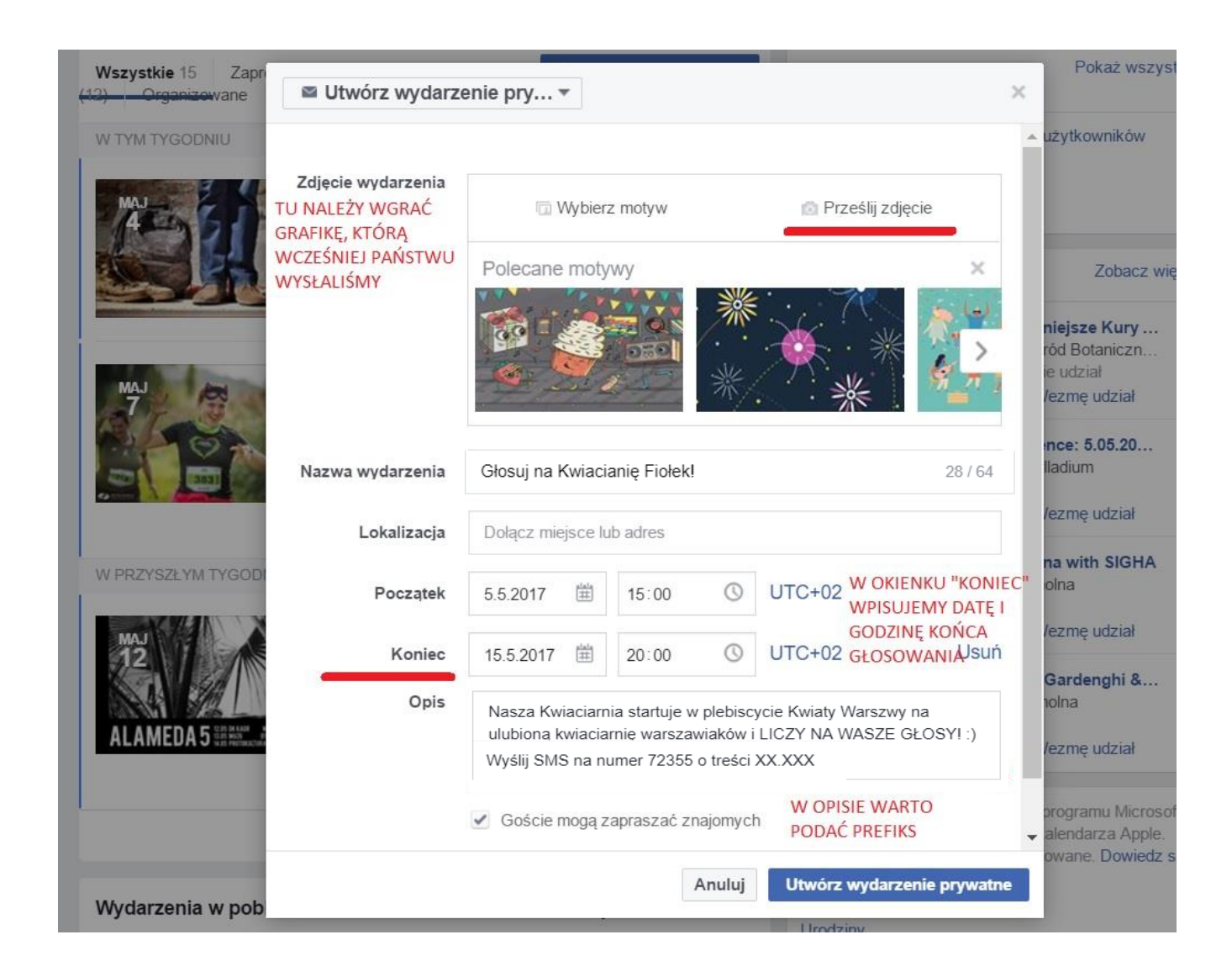

4. Klikamy na utwórz wydarzenie (prywatne lub publiczne). Wydarzenie jest już założone. Ostatnim, bardzo ważnym krokiem jest zaproszenie znajomych, żeby dowiedzieli się o naszym wydarzeniu.

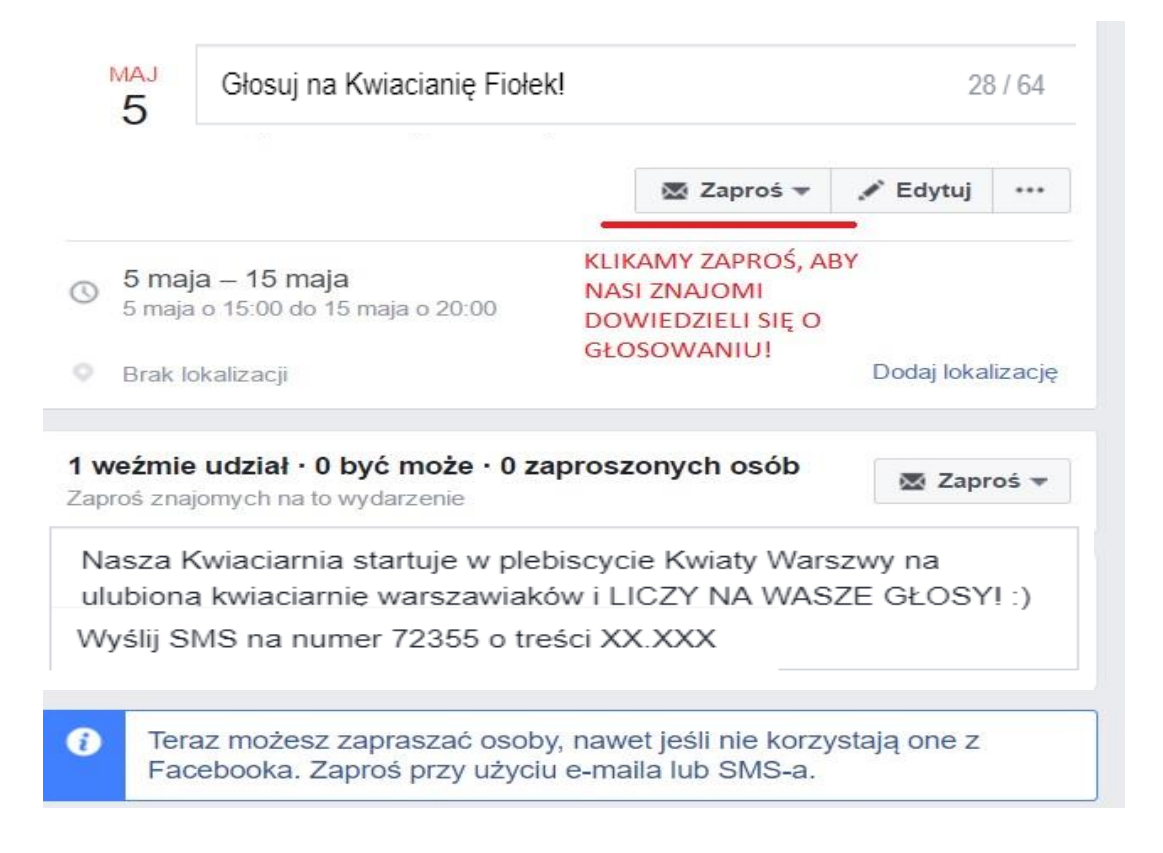